## **BPP/XAM (IForgot) Deployment**

Please perform the following steps in order to proceed now:

Step 1. Click this link: **Iforgot.aep.com** or type the URL in your Internet Browser. The following screen should display:

| + https://iforgot.aep.com/                                                              | 오 - 🔒 ở 🖝 Login   AE                                                                              | P Self-Service Pas ×                                                                  |                               |                                         |                                      |                                      |                                      |                                   |            |                               | ☆ ☆ 🕸                                   |
|-----------------------------------------------------------------------------------------|---------------------------------------------------------------------------------------------------|---------------------------------------------------------------------------------------|-------------------------------|-----------------------------------------|--------------------------------------|--------------------------------------|--------------------------------------|-----------------------------------|------------|-------------------------------|-----------------------------------------|
| File Edit View Favorites Tools                                                          | Help<br>e Gallery ▼                                                                               |                                                                                       |                               | <b>a</b> -                              |                                      | • 🖃                                  | -                                    | Page 🔻                            | Safety ▼   | Tools 🔻                       | 0- N N                                  |
| AMERICAN<br>ELECTRIC<br>POWER<br>BOUNDLESS ENERGY                                       | assword Reset                                                                                     |                                                                                       |                               |                                         |                                      |                                      |                                      |                                   |            |                               |                                         |
|                                                                                         | User Id                                                                                           |                                                                                       |                               |                                         |                                      |                                      |                                      |                                   |            |                               |                                         |
|                                                                                         | Password                                                                                          |                                                                                       |                               |                                         |                                      |                                      |                                      |                                   |            |                               |                                         |
|                                                                                         | *****                                                                                             |                                                                                       |                               |                                         |                                      |                                      |                                      |                                   |            |                               |                                         |
|                                                                                         |                                                                                                   | Login                                                                                 |                               |                                         |                                      |                                      |                                      |                                   |            |                               |                                         |
|                                                                                         | Trouble Signing In?                                                                               |                                                                                       |                               |                                         |                                      |                                      |                                      |                                   |            |                               |                                         |
| This system is for the use of AUTHORIZED to system monitored and recorded by system per | ISERS ONLY. Unauthorized use<br>rsonnel. Anyone using this syste<br>activity, system personnel ma | rs should not attempt to a<br>m expressly consents to s<br>ay provide the evidence of | ccess i<br>such m<br>i such a | this syste<br>conitoring<br>activity to | em. Indiv<br>and is<br>and so law en | viduals us<br>advised ti<br>forcemen | sing this<br>hat if su<br>nt officia | system are<br>ich monitori<br>Is. | subject to | having their<br>possible evid | activities on this<br>lence of criminal |
|                                                                                         | © 2017                                                                                            | American Electric Power.                                                              | All Rig                       | hts Rese                                | erved.                               |                                      |                                      |                                   |            |                               |                                         |

2. On the screen displayed above, in the "User ID" field type the *email address registered previously with AEP Ohio*, and the following *Temporary Password*:

## TEMPORARY PASSWORD: Hello1234

Please note that the temporary password contains an upper case "H" and NO SPACES. Please enter this password exactly as shown. Click "Login".

3. You will see the following "Enroll Now" screen next:

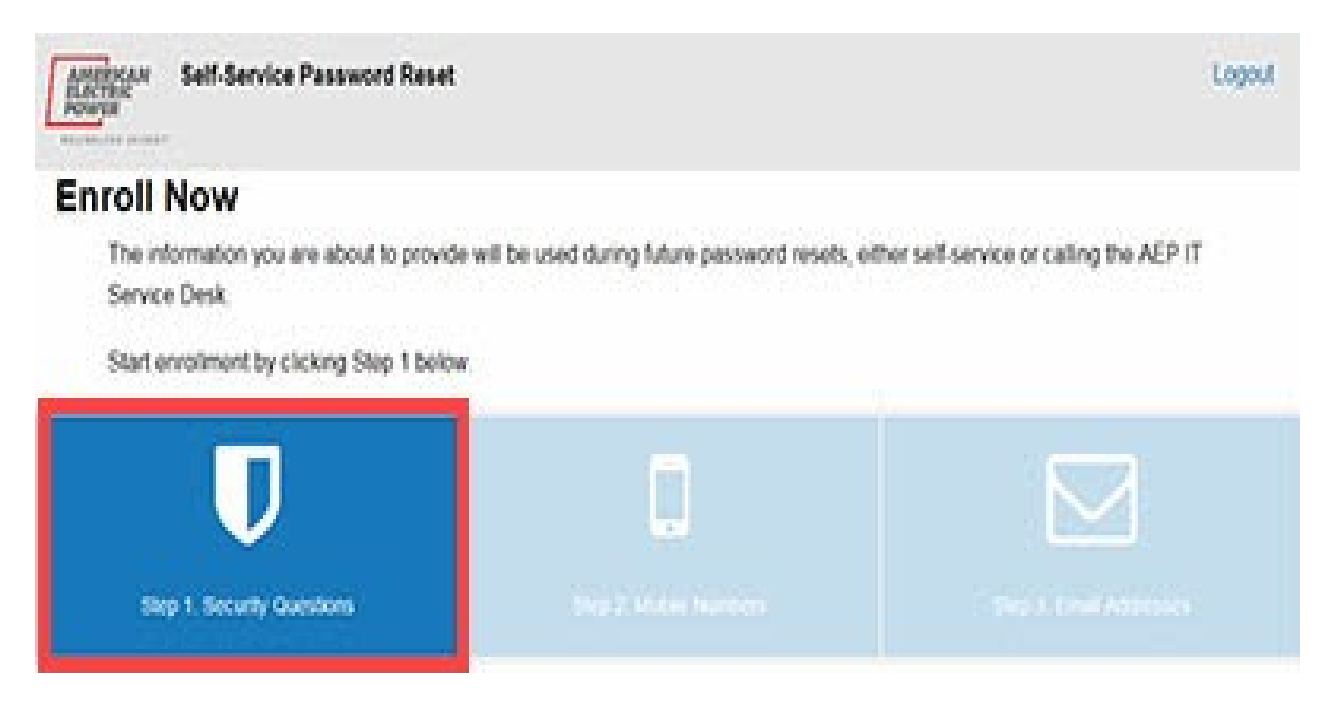

4. You will be prompted to answer 5 security questions as shown on the screen below:

| Arthur<br>Sartu<br>Tanta anti-                                                                                                   |          |                  | Logout |
|----------------------------------------------------------------------------------------------------|----------|------------------|--------|
| D Security Guesters                                                                                                    | 3        | E road Alstronom |        |
| Security Question Enrollment                                                                                                    |          |                  |        |
| All 5 security questions must be answered.                                                                                       |          |                  |        |
| <ul> <li>Security guestions can be changed after enrollment is complete.</li> </ul>                                              |          |                  |        |
| This information will be used to verify your identity in the future, which protects you                                          | and AEP. |                  |        |
|                                                                                                    |          |                  |        |
|                                                                                                    |          |                  |        |
| Security Question 1:                                                                                                    |          |                  |        |
| Security Question 1;<br>choose a challenge question                                                                              |          |                  |        |
| Security Question 1:<br>- choose a challenge question<br>Arsent                                                                  |          |                  |        |
| Security Question 1:<br>choose a challenge question<br>Argent:                                                                   |          |                  |        |
| Security Question 1:<br>- choose a challenge question<br>Arswer:<br><br>phow answer                                              |          |                  | •      |
| Security Guestion 1:  choose a challenge guestion  Ansaet:  show anseer  Security Guestion 2:                                    |          |                  | •      |
| Security Question 1:   - choose a challenge question  Arganet:  show answer  security Question 2:  - choose a challenge question |          |                  |        |

5. You will prompted to add either an email address or a mobile phone number in order to receive a verification code either by email or text in order to continue with this lforgot registration process.

6. You will be prompted to select if the computer is public or personal. You must select either Yes or No and then select Continue.

7. You should then receive the "Enrollment Complete" screen shown below. Click "Continue" to then advance to the "Self-Service Password Reset" screen.

| Enrollment Summary                                |                                 |                           |
|---------------------------------------------------|---------------------------------|---------------------------|
| Below is a summary of your enrollment status. F   | lease review before continuing. |                           |
| V Enrollment Complete!                            |                                 |                           |
| Thank you for successfully completing enrollment. |                                 |                           |
|                                                   |                                 |                           |
|                                                   | Ē.                              | $\square$                 |
| Step 1. Security Questions                        | Step 2. Mobile Numbers          | V Step 3. Email Addresses |
|                                                   |                                 |                           |
|                                                   |                                 | Continue                  |
|                                                   |                                 |                           |

8. On the "Self-Service Password Reset" screen, click the "Reset Password" icon as shown below.

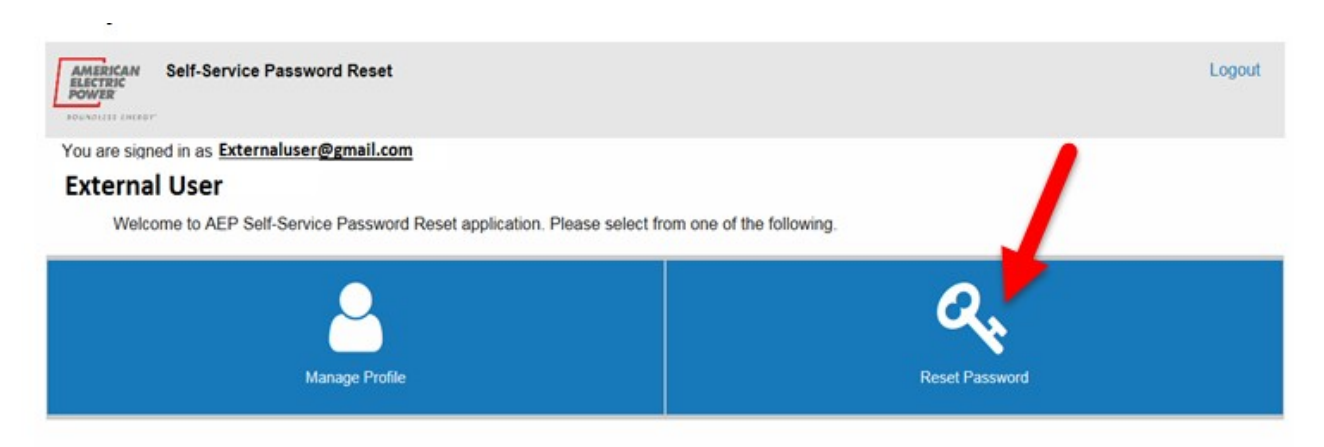

9. On the "Reset Password" screen enter your current password (Hello1234) as well as a New Password you will use going forward. Click "Change Password".

| Reset Password                                                                                                    |
|----------------------------------------------------------------------------------------------------|
| Please note that according to AEP policy, your new password must not be a previously used password, contain a minimum 8 characters, lowercase letter, uppercase letter and at least 2 numbers or special characters + &!*-%_?:= combined. |
| Current Password                                                                                                    |
| show password                                                                                                    |
| New Password                                                                                                    |
| ******                                                                                                    |
| Password Strength:                                                                                                    |
| show password                                                                                                    |
| Confirm New Password                                                                                                    |
| \$x\$x\$x\$x                                                                                                    |
| show password                                                                                                    |
| Please click here to see where your password will <b>not</b> be reset. (This link is only accessible inside the AEP network)                                                                                                    |
| Cancel Change Password                                                                                                    |

10. The "Password Change Status" window will display and indicate that the password reset was successful.

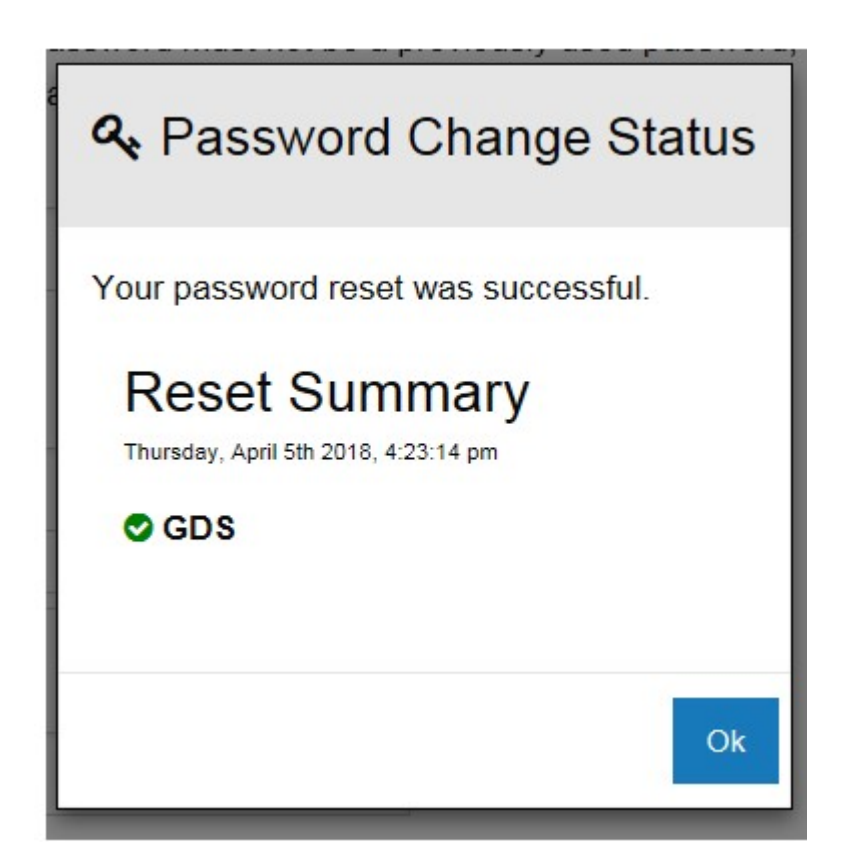

11. Access BPP sign on screen at this link: <u>https://businesspartner.aep.com</u>.

| AEP Busine | ssPartnerPortal                                                                              |
|------------|----------------------------------------------------------------------------------------------|
|            | Login User ID: externaluser@gmail.com × Password: Cogin Cancel - Forgot user id or password? |

12. On the above BPP sign on screen, enter the *email address registered previously with AEP Ohio*, and your newly established *Password*. The normal BPP supplier Homepage should display.